## DAFTAR GAMBAR

| Gambar 2. 1 Tabel Data Informatika                                             | . 5 |
|--------------------------------------------------------------------------------|-----|
| Gambar 2. 2 Struktur PT. Tabel Data Informatika                                | . 6 |
| Gambar 3. 1 Alur Kerja                                                         | . 9 |
| Gambar 3. 2 Topologi Sistem                                                    | 11  |
| Gambar 3. 3 Nutanix NX-3060-G51                                                | 14  |
| Gambar 3. 4 Cisco 220 Series Smart Switches 1                                  | 16  |
| Gambar 3. 5 Fortigate 2008 1                                                   | 18  |
| Gambar 3. 6 Oracle VM Virtual Box 1                                            | 19  |
| Gambar 3. 7 Operating System RedHat 1                                          | 19  |
| Gambar 3. 8 Menjalankan OS Untuk Foundation 2                                  | 20  |
| Gambar 3. 9 Atur IP Address Foundation                                         | 20  |
| Gambar 3. 10 Atur IP Gateway Mesin Nutanix                                     | 21  |
| Gambar 3. 11 Mengisi IP Address Manual atau Otomatis                           | 21  |
| Gambar 3. 12 Tambahkan Jumlah Blok Yang Akan Diinstal                          | 22  |
| Gambar 3. 13 Atur IP Address IPMI, CVM, Host dan Isi Penamaan Mesin Nutanix    | 22  |
| Gambar 3. 14 Pembuatan Klaster 2                                               | 23  |
| Gambar 3. 15 Pengunggahan File AOS 2                                           | 23  |
| Gambar 3. 16 Atur Hypervisor 2                                                 | 24  |
| Gambar 3. 17 Atur Username dan Password IPMI                                   | 24  |
| Gambar 3. 18 Log Instalasi Nutanix Foundation 2                                | 25  |
| Gambar 3. 19 Atur Username dan Password Prism Element                          | 25  |
| Gambar 3. 20 Penamaan Klaster Prism Element                                    | 26  |
| Gambar 3. 21 Tampilan Dasbor Prism Element                                     | 26  |
| Gambar 3. 22 Pendaftaran Prism Central                                         | 27  |
| Gambar 3. 23 Daftar Baru Prism Central 2                                       | 27  |
| Gambar 3. 24 Unggah File Prism Central 2                                       | 28  |
| Gambar 3. 25 Pilih Ukuran Prism Central                                        | 28  |
| Gambar 3. 26 Atur IP Address Prism Central 2                                   | 29  |
| Gambar 3. 27 Atur Username dan Password Prism Central                          | 29  |
| Gambar 3. 28 Penamaan Klaster Prism Central                                    | 30  |
| Gambar 3. 29 Tampilan Dasbor Prism Central                                     | 30  |
| Gambar 3. 30 Hubungkan Prism Element                                           | 31  |
| Gambar 3. 31 Hubungkan IP Address, Username dan Password Prism Element         | 31  |
| Gambar 3. 32 Tampilan Prism Element Sebelum Dihubungkan Dengan Prism Central 3 | 32  |
| Gambar 3. 33 Tampilan Prism Element Setelah Dihubungkan Dengan Prism Central 3 | 32  |
| Gambar 3. 34 Tampilan Setelah Pembuatan Virtual Machine                        | 33  |
| Gambar 4. 1 Tampilan Dasbor Prism Element 3                                    | 35  |
| Construct A 2 Townsiles Dock on Driver Construct                               | דכ  |